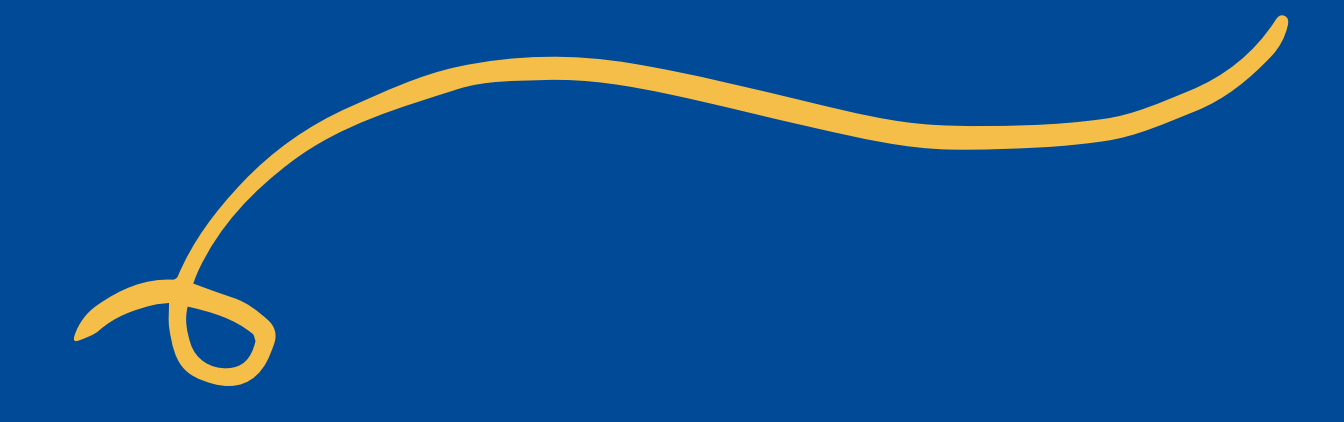

## **Inscripción Primer Ingreso** ENLINEA

MANUAL

https://portalregistro.usac.edu.gt/

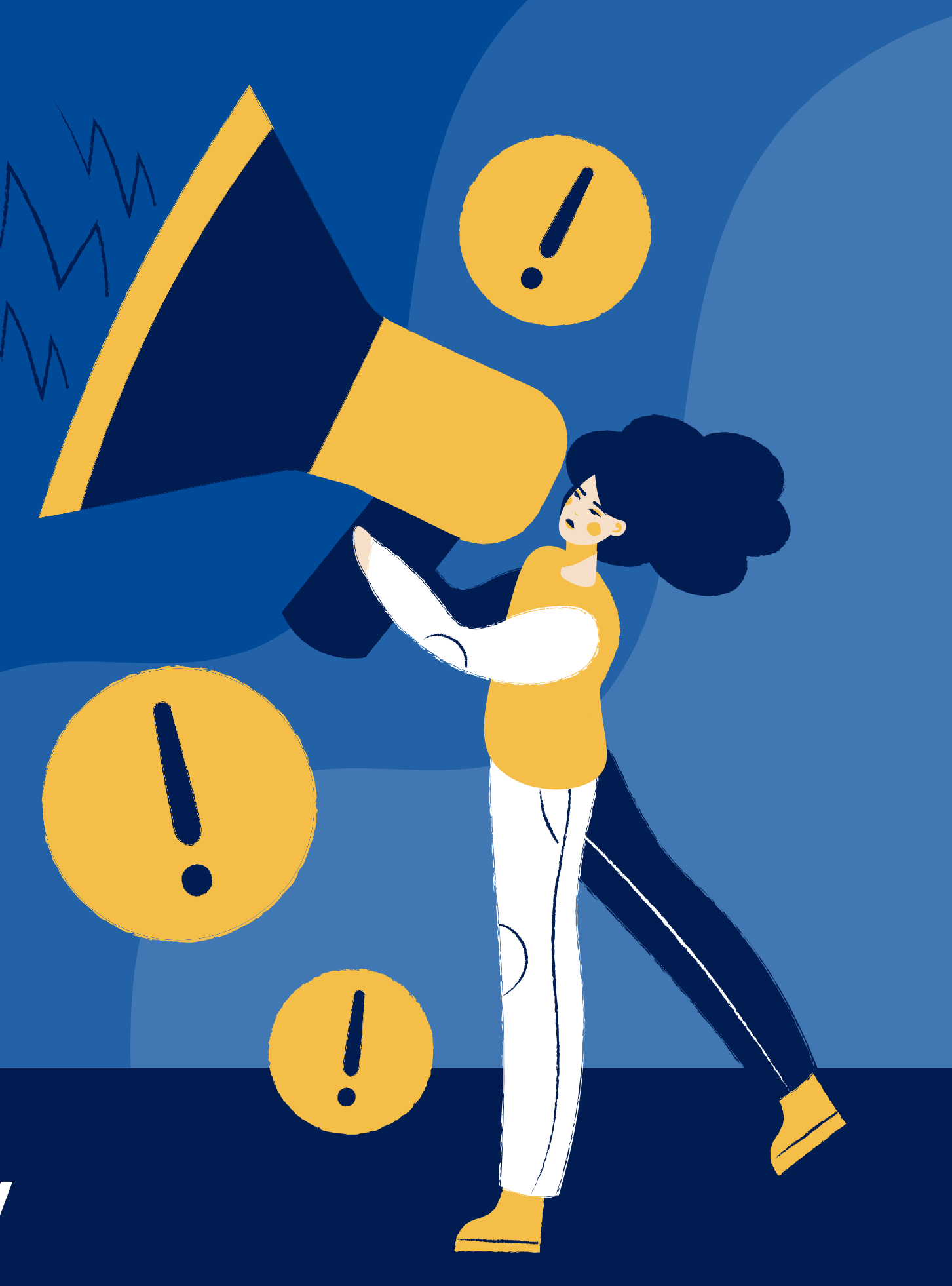

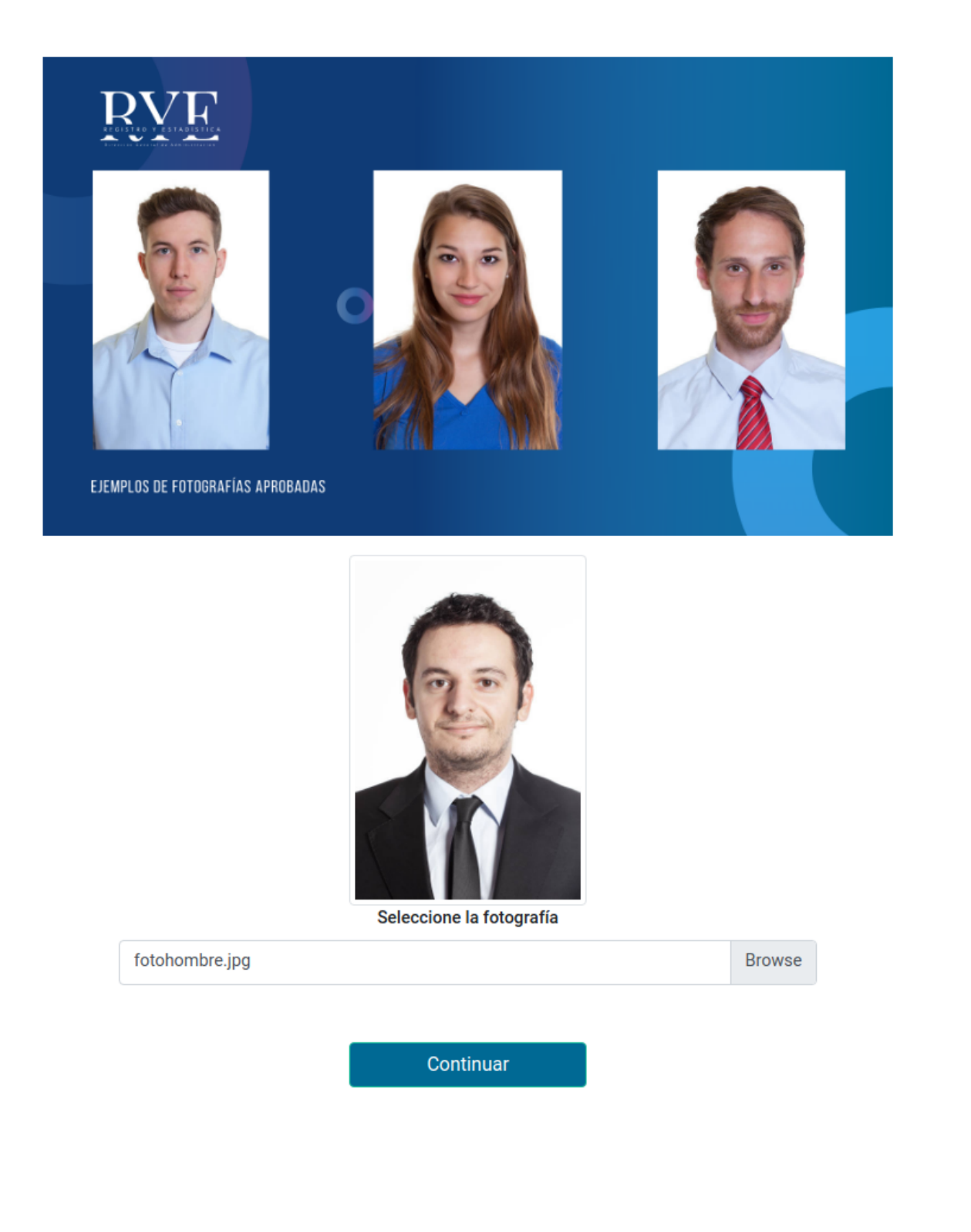

## Paso 1:

### Fotografía válida

- La extensión de la foto debe ser JPG (.jpg).
- La fotografía no debe tener más de 6 meses de antigüedad
- Debe ser de rostro completo, de frente y con ojos abiertos (No Selfie).
- La cabeza y la parte superior de los hombros deben ocupar entre el 70 y el 80% de la fotografía.
- Ha de ser en color, centrada y enfocada.
- Los ojos deben estar abiertos, no rojos por el efecto del flash y no cubiertos por el cabello.
- muy grueso.
- No debe incluir lentes oscuros, sombrero o gorra.
- Tome la fotografía con un fondo blanco
- Evite sombras sobre el rostro o en el fondo.
- cerrada).

### https://portalregistro.usac.edu.gt/

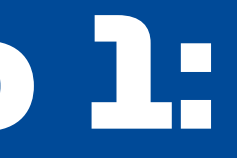

• No debe de exceder los 1MB.

• Si usa lentes, los lentes deben ser de cristales claros y tener un aro no

• El rostro en la fotografía debe tener una expresión normal (boca

• El contraste y la luz en la fotografía deben ser normales.

#### Documento de Identificación

Se debe adjuntar un Certificado de Nacimiento, cumpliendo las siguientes restricciones:

- El Archivo debe estar en formato PDF (.pdf) y contener ambos lados del Certificado de Nacimiento
- El Archivo debe Contener Únicamente 2 Páginas
- El Certificado de Nacimiento tiene que ser emitido por el RENAP

| Seleccionar Archivo | Brows |
|---------------------|-------|
|                     |       |
|                     |       |

#### Previsualización - Certificado de Nacimiento

| malativo: E013671951960                         | 019                                          |                                                                                     |                                                                                      |
|-------------------------------------------------|----------------------------------------------|-------------------------------------------------------------------------------------|--------------------------------------------------------------------------------------|
|                                                 |                                              | Registro Civil de las F                                                             | Personas                                                                             |
|                                                 |                                              | Certificado de Naci                                                                 | miento                                                                               |
| El Infrasc                                      | rito Registrador Civi                        | il de las Personas del Registro Naci<br>Guatemala, Departamento de Gua<br>CERTIFICA | onal de las Personas del Municipio de<br>temala,<br>Civil del Municipio de GLATEMALA |
| 188                                             | Departame                                    | ento de GUATEMALA, quedió inscrito                                                  | o el Nacimiento de:                                                                  |
|                                                 | <u>BE</u>                                    | Northres y Apellidas del Itac                                                       | riba                                                                                 |
| Fotografía                                      | Datos del Ins                                | scrito                                                                              | PERBA                                                                                |
| disponible                                      | Decumento de Identifi<br>Veintisiate de octo | kactin<br>ubre de dos mil nueve                                                     |                                                                                      |
|                                                 | Peche de Nacimiento<br>Guatemala, Guate      | amala, Guatemala                                                                    | saisher                                                                              |
|                                                 | Lugar de Nacimiento<br>Masculino             |                                                                                     |                                                                                      |
|                                                 | Ginero                                       | 8888                                                                                |                                                                                      |
| Datos de la Madre                               |                                              | Fotografía                                                                          | Datos del Padre                                                                      |
| Documento de Identificación                     |                                              | no<br>disponible                                                                    | Documento de Identificación                                                          |
| Nombres y Apellicios de la Madro                |                                              |                                                                                     | Nambres y Apelidos del Fadre                                                         |
| Seis de agosto de mil n<br>setenta y tres       | ovecientos                                   | - Ann                                                                               | Dos de junio de mil novecientos<br>satenta                                           |
| Peche de Nacimiento<br>Guatamala, Zacapa, San D | Diego                                        |                                                                                     | Peche de Nadmiento<br>Guatamalia, Hudhuatenango,<br>Huohuetenango                    |
| Lugar de Origen                                 | <b>F</b> F                                   |                                                                                     | Lagar de Origen                                                                      |
| Página 1 de 2                                   |                                              |                                                                                     | REMAPPORTAL<br>19,030,2013 5:06:52 pm<br>SarviciasiWab<br>jalfgeorp/ijgmail.com      |

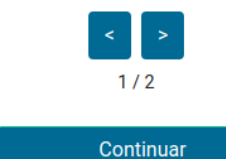

## Paso 2

### Certificado de Nacimiento

- Nacimiento.
- por el RENAP.

### https://portalregistro.usac.edu.gt/

• El Archivo debe estar en formato PDF (.pdf) y contener ambos lados del Certificado de

• El Archivo debe Contener Únicamente 2 Páginas. • El Certificado de Nacimiento tiene que ser emitido

## Paso 3:

### Ingresa tu CUI

Se buscará el título asociado al número de CUI

### Ingresa tu número de Título

Si no se encuentra un título con el número de CUI ingresado, se solicitara que ingreses manualmente el número de título

https://portalregistro.usac.edu.gt/

#### Validación de Datos

Se validará que los datos del título coincidan con nuestros registros. Si los datos coinciden continúa al paso 4, de lo contrario comunícate al correo: usac2022primeringreso@gmail.com

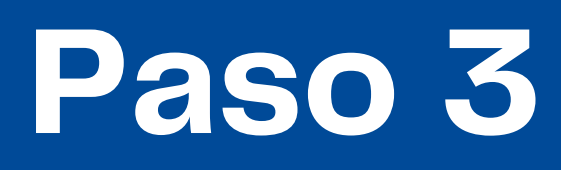

Casos especiales

- Ser graduado antes del año 2005.
- No estar Registrado en la Base de Datos del Ministerio de Educación (MINEDUC)
- Ser graduado 2021 y aún no posee Título

No estar registrado en la base de datos de Orientación Vocacional, Sistema de Ubicación y Nivelación o Unidad Académica (pruebas específicas)

A partir del 12 de enero de 2022 debe escanear los siguientes requisitos y enviarlos al correo usac2022primeringreso@gmail.com

- (Obligatorio)

### https://portalregistro.usac.edu.gt/

• Constancia de Orientación Vocacional (Obligatorio) • Constancia de pruebas Básicas (Obligatorio) • Constancia de pruebas Específicas (Obligatorio) • Cierre de pemsúm (Obligatorio) • Fotostática de Estudio Fotográfico a ambos lados (5x7 pulgadas) del Título a nivel medio (Obligatorio) • Certificación general de estudios (Obligatorio) • Fotografía de Estudio Fotográfico en tamaño cédula

# Paso 3:

#### Verificación de Título

A continuación deberá ingresar su Codigó Único de Identificación para la comprobación del Título de Educación Media.

Ingrese Código Único de Identificación

#### -CUI- Código Único de Identificación véase

RVF

#### SI ERES MENOR DE EDAD TU CUI ESTÁ EN EL CERTIFICADO DE Nacimiento

SI ERES MAYOR DE EDAD TU CUI ESTÁ EN EL DPI

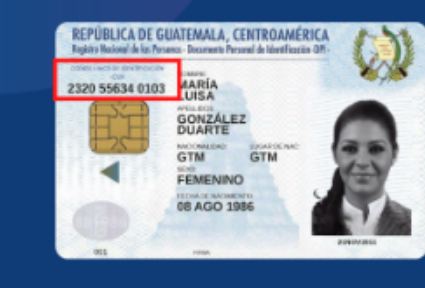

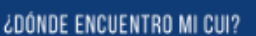

<image><section-header>

Continuar

### https://portalregistro.usac.edu.gt/

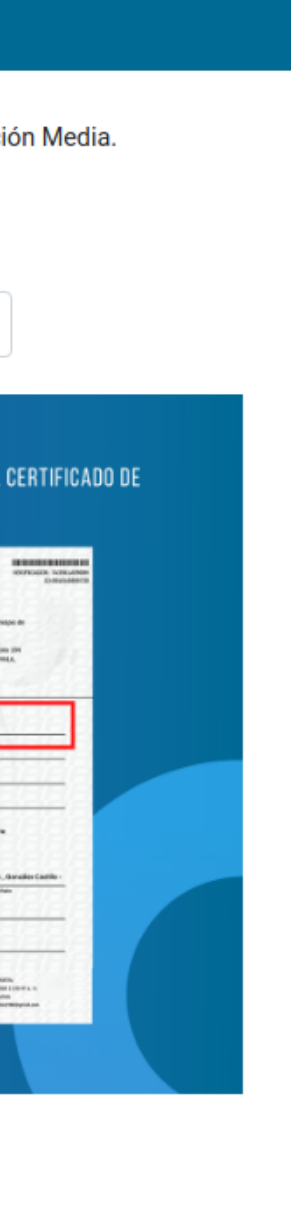

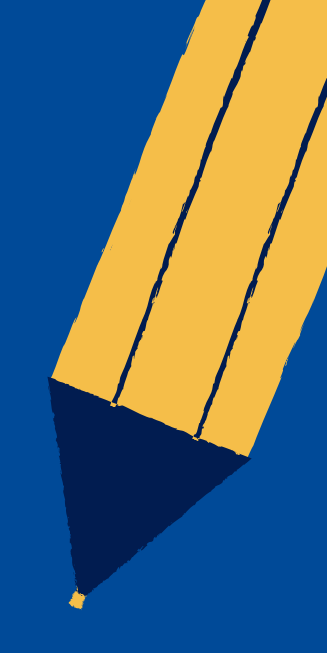

| Información Pers    | rmación Personal                                                                                                    |              |                        |
|---------------------|----------------------------------------------------------------------------------------------------|--------------|------------------------|
|                     |                                                                                                    | N.O.V        | Record Transformer     |
|                     | 23                                                                                                    |              |                        |
|                     |                                                                                                    |              | Masculino              |
|                     |                                                                                                    | Departamento |                        |
|                     |                                                                                                    | Municipio    | Northage Tecotoproper: |
| Nombre<br>Completo  | The second second s | CUI          |                        |
| Carrera             |                                                                                                    |              |                        |
| Facultad            | Facultad de Ingeniería                                                                                                    |              |                        |
| Carrera             | Ingeniería en Ciencias y Sistemas                                                                                                    | Extensión    | CAMPUS CENTRAL         |
| Pruebas Básicas     |                                                                                                    |              |                        |
| Física              | Satisfactorio                                                                                                    |              |                        |
| Lenguaje            | Satisfactorio                                                                                                    |              |                        |
| Druchas Especific   | 226                                                                                                    |              |                        |
| Pruebas Especific   | -05                                                                                                    |              |                        |
| Pruebas Especificas | Pruebas Especificas Satisfactorias                                                                                                    |              |                        |

Paso 4: Información de tus pruebas básicas y específicas

Continúa al paso 5 Si el resultado de tus pruebas es exitoso

### https://portalregistro.usac.edu.gt/

| Información General                                                                  |  |
|--------------------------------------------------------------------------------------|--|
| A continuación, podrá verificar y/o modificar información general de su inscripción. |  |
| Correo Electrónico                                                                   |  |
|                                                                                      |  |
| Ingrese un correo válido ejemplos: usuario@gmail.com, usuario2@hotmail.com           |  |
| Fecha de Nacimiento                                                                  |  |
|                                                                                      |  |
| Fecha de Nacimiento del Estudiante                                                   |  |
| Género 💿 M 🔘 F                                                                       |  |
| Residencial                                                                          |  |
|                                                                                      |  |
| Ingrese número sin guiones ni espacios, si no posee dejar en blanco                  |  |
| Móvil                                                                                |  |
| Seleccione su Operador Olaro Olaro Movistar                                          |  |
| Ingrese número sin guiones ni espacios                                               |  |

Guardar y Continuar

### https://portalregistro.usac.edu.gt/

## Paso 5:

## Validación de datos personales

## Continúa al paso 6 Si tus datos son correctos

# Paso 6

### Generación de Boleta

### Generación de Boleta

Has clic en el botón "Generar Boleta" para generar tu boleta de pago, está boleta expirara en 7 días, en caso de vencimiento vuelve a ingresar y haz clic nuevamente en "Generar Boleta"

### Validación de Pago

Después de realizar el pago de inscripción, dentro de 48 horas deberá ingresar al portal para descargar su constancia de inscripción

| Generar Boleta de Pago |                 |                             |  |  |
|------------------------|-----------------|-----------------------------|--|--|
| Ciclo                  | 2022            |                             |  |  |
| N.O.V                  |                 |                             |  |  |
| Nombre Comple          | to              | AND IN TANKS, 211,275 YOUR  |  |  |
| Unidad Académi         | ca 8 - Facultad | de Ingeniería               |  |  |
| Extensión              |                 | 0 - CAMPUS CENTRAL          |  |  |
| Estado                 |                 | Pendiente de Generar Boleta |  |  |
|                        |                 |                             |  |  |

### https://portalregistro.usac.edu.gt/

| Registro<br>Académico | 202221008                             |  |
|-----------------------|---------------------------------------|--|
| CUI                   |                                       |  |
|                       |                                       |  |
| Carrera               | 9 - Ingeniería en Ciencias y Sistemas |  |
|                       |                                       |  |
|                       |                                       |  |
| oporar bolota         |                                       |  |
|                       |                                       |  |

# Paso 6

### Generación de Boleta

| Fecha de<br>emisión: | 18/11/2021 Fecha de impresión:      | 18/11/2021 | Para uso excl<br>banco                 | usivo del<br>o |
|----------------------|-------------------------------------|------------|----------------------------------------|----------------|
|                      | Orden de Pago                       |            | Orden de Pago No.                      | 11000          |
| No.                  | 11031555                            |            | Carné                                  | 202221008      |
| Carné                | 202221008                           |            | Total a pagar Q.                       | 101.00         |
| Nombre               | CARLEY DARREN TO THE SERVICE OF     |            | Unidad                                 | 8              |
| Unidad               | Facultad de Ingeniería              |            | Extension                              | 0              |
| Extension            | CAMPUS CENTRAL                      |            | Carrera                                | 9              |
| Carrera              | Ingeniería en Ciencias y Sistemas   |            | Fecha de Emisión                       | 20211118       |
|                      | Detalle de pago                     |            | Rubro de pago                          | 101            |
|                      | Matricula estudiantil<br>anual 2022 | Q101.00    | Llave                                  | 29694          |
|                      | Total                               | Q101.00    |                                        |                |
|                      |                                     |            | Puede efectuar su<br>cualquier agencia | pago en        |
|                      |                                     |            | o banca virtual de<br>(ATX-253),       | BANRURAL       |
|                      |                                     |            | GyT Continental o                      | BANTRAB.       |

\*\*El documento es válido para su pago únicamente hasta el día 25/11/2021.\*\*

https://portalregistro.usac.edu.gt/

# Paso 6

## Constancia de incripción

### Constancia de Inscripción

Puedes descargar tu constancia de inscripción haciendo clic en "Descargar Constancia Inscripción" ó desde tu perfil de aspirante

| 🔳 Constancia de  | e Inscripción              |                          |   |
|------------------|----------------------------|--------------------------|---|
| Ciclo 2          | 2022                       | Registro<br>Académico    |   |
| N.O.V            |                            | CUI                      |   |
| Nombre Completo  |                            |                          |   |
| Unidad Académica | 8 - Facultad de Ingeniería | Carrera                  | ç |
| Extensión        | 0 - CAMPUS CENTRAL         |                          |   |
| Estado           | Inscrito                   |                          |   |
|                  | Descarga                   | r Constancia Inscripción |   |

### https://portalregistro.usac.edu.gt/

| Registro<br>Académico | 202221008                             |
|-----------------------|---------------------------------------|
| CUI                   |                                       |
|                       |                                       |
| Carrera               | 9 - Ingeniería en Ciencias y Sistemas |
|                       |                                       |
|                       |                                       |
|                       |                                       |

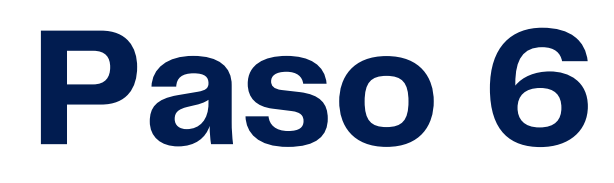

### Constancia de incripción

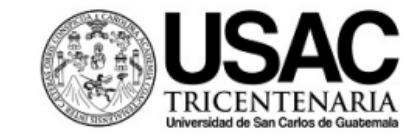

#### DEPARTAMENTO DE REGISTRO Y ESTADÍSTICA

CONSTANCIA DE INSCRIPCIÓN

REGISTRO ACÁDEMICO: ESTUDIANTE: 202221008

CUI:

Presente

Se hace constar que el estudiante , realizó el proceso de inscripción correspondiente al ciclo lectivo del año 2022 con fecha en la Unidad Académica de Facultad de Ingeniería, con extensión CAMPUS CENTRAL y carrera de Ingeniería en Ciencias y Sistemas, presentando como documento de pago la boleta con fecha

Atentamente,

"Id y Enseñad a todos"

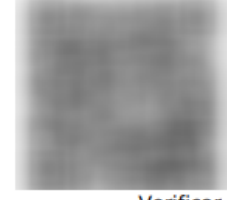

Verificar

Edificio DIGA, Primer nivel ala oeste, Ciudad Universitaria zona 12. Teléfonos: 24187900-02 <u>Portal Registro</u>

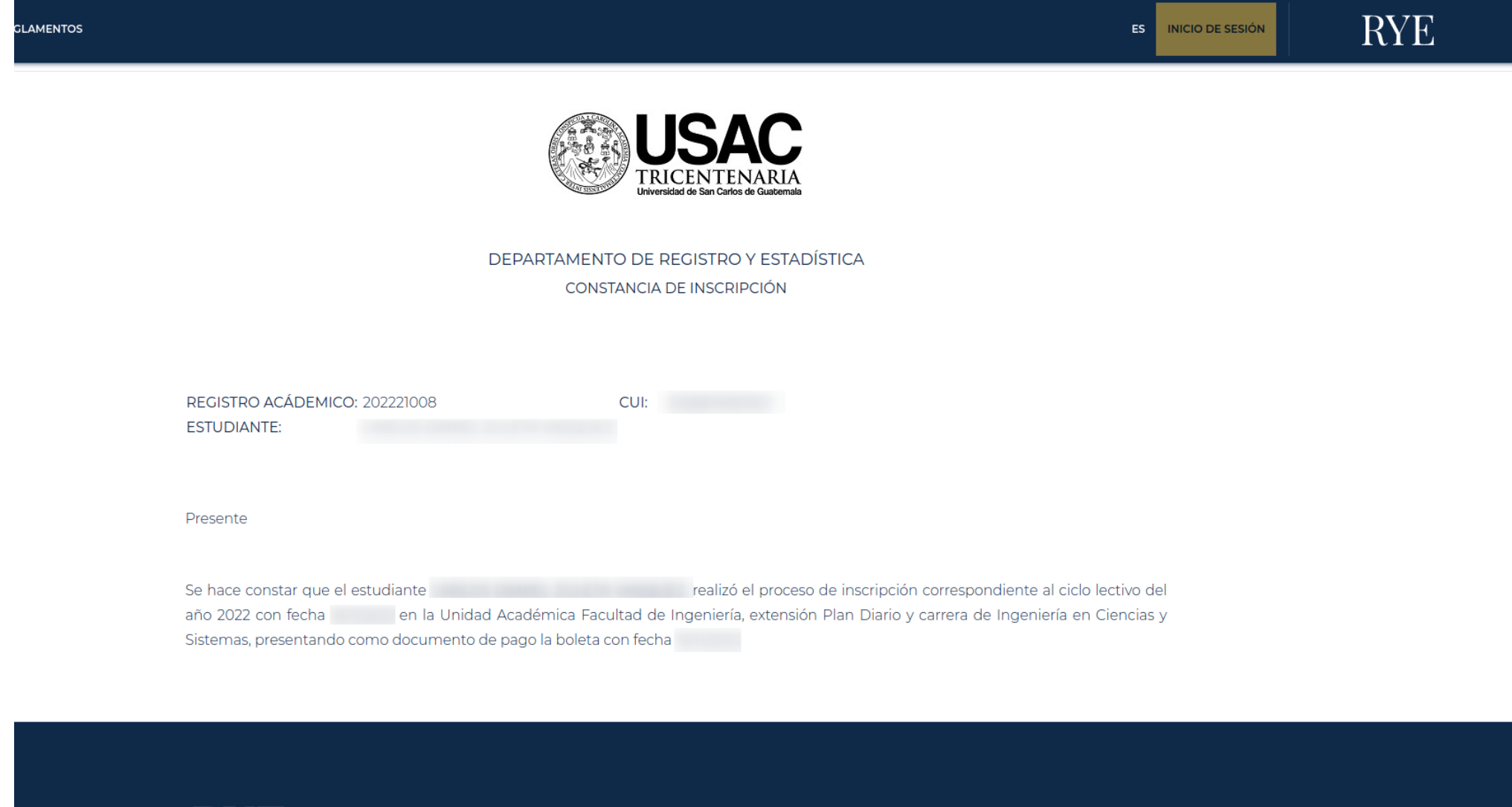

RVE

### https://portalregistro.usac.edu.gt/

## Contáctanos

### Sitio web

https://portalregistro.usac.edu.gt/

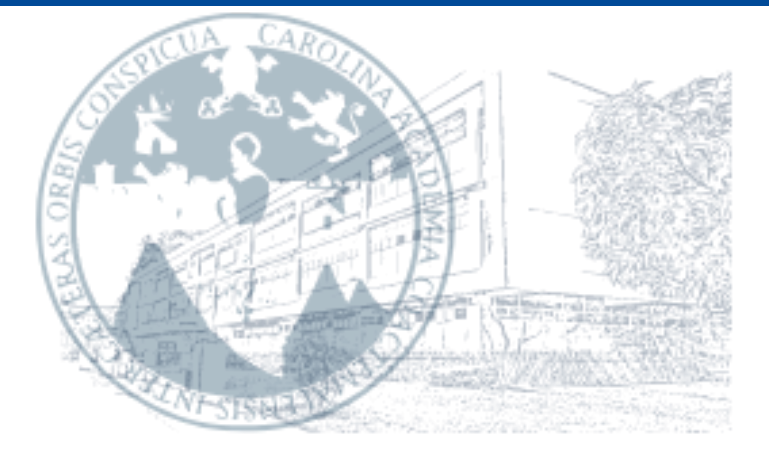

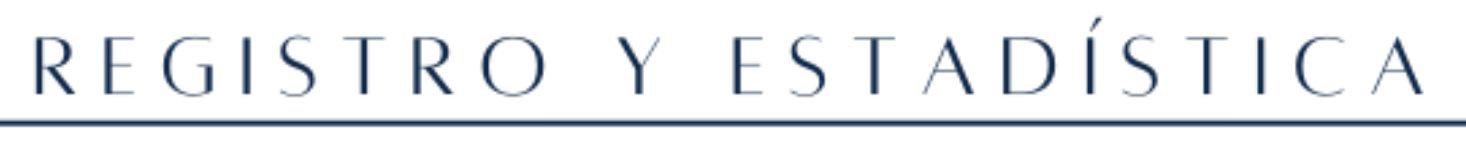

UNIVERSIDAD DE SAN CARLOS DE GUATEMALA Dirección general de administración